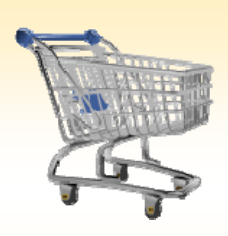

## **Shopping Cart: Create an ANPO Order**

#### Use this Job Aid to:

 Learn how to place an order for live animals through SAP

#### **BEFORE YOU BEGIN**

You will need to know what you would like to order, the vendor, and the General Ledger (G/L) account to charge to.

## **Create an ANPO Order**

An ANPO order is for the procurement of live animals and is only used by JHU. When placing ANPO shopping carts, there are some important things to remember. You must have one shopping cart per area, vendor, protocol, or animal strain. Sex should be separated by line items. A standing order with different delivery dates is allowed, but only for one month and you must note this information in the "Approval Notes."

1. Create a Cart. At the Shopping Home Page, click "Create Shopping Cart."

Helpful Hint You may want to close the "Detailed Navigation" panel on the left side of the screen to give you more room. Do that by clicking on the small  $\checkmark$  in the top right corner of the panel.

| Welcome Training UPUR60                                                                                                    | Training UNDOM     Definition of the second of the Report of the Report Report Re |                                                                              |               |                  |                                       |              |              |                               |                                  |                           |
|----------------------------------------------------------------------------------------------------|----------------------------------------------------------------------------------------------------|------------------------------------------------------------------------------|---------------|------------------|---------------------------------------|--------------|--------------|-------------------------------|----------------------------------|---------------------------|
| Welcome ECC ECC - MAC OS BW Repo<br>Alerts   Go Shopping   Approval   Setting                                                                                                    | ort Center Online Payr                                                                                                    | rent Request Travel Reimb                                                    | ursement Requ | ester Travel Adm | inistrative Approver                  | Travel Co    | incurrent E  | mployed Requeste              | r Travel Approver                | Travel Requ               |
| Go Shopping  Co Shopping  Go Shopping  Go Sh | Active Queries<br>Shopping Carts                                                                                                    | Lest 7 Days (0) Saved (0                                                     | ) Awatina A   | oproval (0) Tear | n Carta (D) Open                      | for Confirms | tion (0)     |                               |                                  | i (                       |
| Services Create Documents Sinceina Cast Contraintee Central Functions Intel Received                                                                                                    | Confirmations<br>Shopping Carts - L<br>Show Quick Orter<br>View (Standard V                                                                                                    | Last 7 Davs (0) Saved (0<br>ast 7 Days<br>is Maintenance<br>few] • Create Sh | pping Cart    | Confirmations fo | r Team Carts (0)<br>Edit   Delete   0 | rder Creat   | te Confirmal | Change :<br>ton Print Preview | Query Define New Qu<br>W Refresh | ery Personalize<br>Filter |
|                                                                                                    | Export a                                                                                                    | Shopping Cart Name                                                           | Line No.      | Description      | Created On I                          | Oty I        | Unt          | Net Value                     | Total Net Value                  | Status                    |
|                                                                                                    |                                                                                                    |                                                                              |               |                  |                                       |              |              |                               |                                  |                           |
|                                                                                                    |                                                                                                    |                                                                              |               |                  |                                       |              |              | Last Refre                    | sh 03/30/2010 12:04:3            | ESTRationh (2)            |

- Enter General Data. The "Create Shopping Cart" screen will appear. Start your order in the "General Data" section of this screen.
  - You may wish to rename the cart to something that you will recognize and that will make it easier for you to locate the cart in the future. This sample cart is renamed "White mice." Note that ANPO carts are often renamed during the approval process.

| Create Sho                                                                 | opping Car                                                         | t                                |                                                      |                                                                                                   | 55        |
|----------------------------------------------------------------------------|--------------------------------------------------------------------|----------------------------------|------------------------------------------------------|---------------------------------------------------------------------------------------------------|-----------|
| Number 1001077301                                                          | Document Bar                                                       | THE LOUISE 250                   | 10210-09-37 Status in Process Created On 5           | 3010018393738 Greatest By Dr. John Sellin                                                         |           |
| (Detter) (Close)   []                                                      | tere Deck                                                          |                                  |                                                      |                                                                                                   |           |
| T General Data                                                             |                                                                    |                                  |                                                      |                                                                                                   | 171       |
| Buy on Behalt Dt                                                           | Dr. John Smith                                                     | 0                                | Appreval links                                       |                                                                                                   |           |
| Name of Shopping Cart                                                      | UPURED 03/21/2010                                                  | 10.00                            |                                                      |                                                                                                   |           |
| Default Settings:<br>Approval Process<br>Document Changes<br>Document Type | Dealers (List Aserts<br>Dealers (List Aserts<br>Dealers<br>Ecolo 👘 |                                  | Name to Dapping                                      |                                                                                                   |           |
| Witers Dymains                                                             |                                                                    |                                  |                                                      |                                                                                                   |           |
| Delais Anthers                                                             |                                                                    |                                  |                                                      | 1993                                                                                              | Cetting A |
| Les those . In                                                             | selucità Generation                                                | Product Campo                    | ny Product Category Description Duality Unit Net No. | us / Limit The Collimptoy Delivery Date Holes Affectments Account Assignment Reis Matual Decommit | 104       |
|                                                                            |                                                                    | SERVADIT                         |                                                      |                                                                                                   |           |
| -                                                                          |                                                                    | SERVADIT<br>SERVADIT             | <ul> <li>General Data</li> </ul>                     |                                                                                                   |           |
| 1                                                                          |                                                                    | SERVADIT<br>SERVADIT<br>SERVADIT | Buy on Behalf Of:                                    | Dr. John Smith                                                                                    |           |
|                                                                            |                                                                    | SERVADAT                         | Name of Shopping Cart:                               |                                                                                                   |           |
|                                                                            |                                                                    | SERVADAT                         | Defense Continent                                    | 2-th/shine                                                                                        | 10        |
|                                                                            |                                                                    | _                                | Default Settings:                                    | Set Values                                                                                        | 100       |
| (Order) Clean [1                                                           | late Deth                                                          | _                                | Approval Process:                                    | <u>Display / Edit Agents</u>                                                                      |           |
|                                                                            |                                                                    |                                  | Document Changes:                                    | Display                                                                                           |           |
|                                                                            |                                                                    |                                  | December 17                                          |                                                                                                   |           |
|                                                                            |                                                                    |                                  | Document Type:                                       |                                                                                                   |           |

- Click "Set Values" next to the label "Default Settings" to set the default values that will be carried throughout this cart. For ANPO carts, you will want to set the Product Category to "Live Animals" assign your account number and 6/L number
  - Category to "Live Animals," assign your account number and G/L number appropriately, and include any approval notes.
- Return to the Create Shopping Cart screen and set the document type to ANPO.

Helpful Hint

When the "Change Default Settings" dialog box appears, you won't see all of the tabs that are

available to you. Either stretch the box horizontally so that all of the tabs appear, or just click on the white file folder to display a list of the available tabs.

| Change Default Se      | ttings 🔲                                                                        |
|------------------------|---------------------------------------------------------------------------------|
| Your data will be tran | sferred to all new items. Items already in the shopping cart will be unchanged. |
| Item Basic Data        | Account Assignment Internal Note 🛛 🥂 💽                                          |
|                        | ✓ Item Basic Data                                                               |
| Buy on Behalf of:      | Dr. John Smith 🗖 Account Assignment                                             |
| Goods Recipient:       | Dr. John Smith                                                                  |
| Product Category:      | SERVAGMT Delivery Address / Performance Location                                |
| Purchase Group:        | Judith Zimmer - Purchasing Grp 32 JHU                                           |
| Company Code:          | JOHNS HOPKINS ENTERPI                                                           |
| Location / Plant:      | JHU Service Provider 🗇 JHU Service Provider                                     |
| Storage Location:      | Storage Location                                                                |
| ·                      | OK Cancel                                                                       |

- 3. ANPO General Data. After you change the document type to ANPO, several additional fields will appear on your screen. Fill them in as follows:
  - Category: B, C, D, or E (this should be listed on the PI • protocol)
  - Housing Area: building and possibly room number •
  - PI Full Name: last name, then first name ۲
  - Protocol Number
  - Age and Weight: choose age **OR** weight and supply ranges; note that Jackson and NCI accept orders only by age
  - Sex: M or F
- 4. Enter Item Data. Go to the first line in the order and start entering the order information. You'll work your way across the line for each item before you press Enter
  - Start with the "Description" field. If you are using Jackson vendor, enter a stock number in this field.

| Create Shopping Cart                               |                                   |                                          |   |
|----------------------------------------------------|-----------------------------------|------------------------------------------|---|
| under 1011277454 Document Name UPU820 S458201      | 14:34 Batue II Process Created On | 04002018 143438 Created By Orvina Trones |   |
| mar   Dear     Seve   Dear                         |                                   |                                          |   |
|                                                    |                                   |                                          |   |
| General Data                                       |                                   |                                          |   |
| an Behalf Of Christina Thomas 🔘                    | Approval Note                     |                                          |   |
| and Settings. Set Values                           |                                   |                                          |   |
| Prover Process. Oncover (200 Augusta               | Note In Supplier                  |                                          |   |
| Surrent Type AMPO                                  |                                   |                                          |   |
| spary:                                             |                                   |                                          |   |
| sing Area                                          | -                                 |                                          |   |
| tocal Number                                       |                                   |                                          |   |
| •                                                  |                                   |                                          |   |
| April                                              |                                   |                                          |   |
| K                                                  |                                   |                                          |   |
| Ract Overview                                      |                                   |                                          | _ |
| Terrers [Add News   Carry   Perm   Durings   Delay | Category:                         |                                          |   |
| * SERVAGET 1                                       |                                   |                                          |   |
| • SERVADAT 1                                       | Housing Area:                     |                                          |   |
| * BERVADIT                                         | PLEull Name:                      |                                          |   |
| • SERVADORT S                                      | i i i unitarito.                  |                                          |   |
| * SERVADET 1                                       | Protocol Number:                  |                                          |   |
| SERVADET                                           |                                   |                                          |   |
| * SERVADIT                                         | Age:                              |                                          |   |
| * SERVADET 1                                       | Maria Maria                       |                                          |   |
|                                                    | vveignt:                          |                                          |   |
|                                                    | Sex                               |                                          |   |
|                                                    |                                   |                                          |   |

| er Item L<br>t entering<br>across th<br>Start with<br>Jackson v | Data. (<br>g the or<br>le line f<br>n the " <b>[</b><br>endor, | Go to th<br>der info<br>for each<br><b>Descrip</b> t<br>enter a                                                                                                    | ne first line<br>ormation.<br>n item <u>befo</u><br>t <b>ion</b> " field<br>n stock nur | e in the order an<br>You'll work you<br><u>pre you press En</u><br>. If you are usin<br>mber in this field | id<br>ir<br><u>ter</u> .<br>g a<br>d. |      | Create Shopping<br>larger Hull Tal Dara<br>Sam Can Dara<br>Can Dara<br>Can | Cart<br>million<br>)<br>Aurik<br>(<br>)<br>Copton | Provide Endstates a<br>D<br>Product Calegory Pro-<br>Schwadorf St<br>Schwadorf St<br>Schwadorf St | Agencia filos | Created C | 40011001210.07210 | Created By D. and Selec. | court Assignment Ren S | The second free land |
|-----------------------------------------------------------------|----------------------------------------------------------------|----------------------------------------------------------------------------------------------------|-----------------------------------------------------------------------------------------|----------------------------------------------------------------------------------------------------|---------------------------------------|------|----------------------------------------------------------------------------------------------------|---------------------------------------------------|---------------------------------------------------------------------------------------------------|---------------|-----------|-------------------|--------------------------|------------------------|----------------------|
| Line Number                                                     | Product ID                                                     | Description                                                                                                    | Product Category                                                                        | Product Category Description                                                                               | Quantity                              | Unit | Net Price / Limit                                                                                                    | Per                                               | Currency                                                                                          | Delivery Date | Notes     | Attachments       | Account Assignment       | Item Status            | DocumentType         |
|                                                                 |                                                                | 111                                                                                                    |                                                                                         |                                                                                                    |                                       | E۸   |                                                                                                    | 1                                                 | uen                                                                                               | 02/21/2010    | 0         | 0                 |                          |                        |                      |
| •                                                               |                                                                | Go to the first line in the order and<br>order information. You'll work your<br>e for each item <u>before you press Enter</u> .<br>"Description" field. If you are using a<br>or, enter a stock number in this field.<br>10 Description Product Category Product Category Description Quantity Unit Net Price / Limit Per Currency Delivery Date Notes Attachments Account Assignment Item Status DocumentTy<br>111 EA 1 USD 03/31/2010 Q Q |                                                                                         |                                                                                                    |                                       |      |                                                                                                    |                                                   |                                                                                                   |               |           |                   |                          |                        |                      |

- settings. Enter the "Quantity." In this case, we entered 25.
- Enter "EA" (for "each") in the "Unit" field. •

- Enter the "Price" in the Net Price/Limit field. If you don't • know the price, enter 1.00.
- Ignore the field that says "Per."

Helpful Hint!

Don't forget to click "Enter" when you have completed the line. That's the only way to make the order details appear!

- You will not need to adjust the "Delivery Date."
- When you are all done, click "Enter" to apply your selections.
- Item Details. After you click Enter, the "Details" button will become active. Click it to display the details for the first line in your order. The first tab "Item Data" will automatically be displayed.
  - If you know the catalog number (or product or item number), enter it in the field labeled "Supplier
     Product Number." If you do not know them you can leave these fields blank and the Animal Services Department will complete them as necessary.

Helpful Hint You can expect to see errors at the top of the screen! You will resolve them as you enter the details associated with this cart.

- 6. Account Assignment. Click on the tab labeled "Account Assignment."
  - Check the cost object under the "Account Assignment" header (this field could say Cost Center, Internal Order, or WBS Element) to make sure that it is correct for your order. If you are charging to a Cost Center, the value will default from your settings. If you are charging to an Order Number, there is no default and the Order Number must be entered.

tem Data Account Assignm

Order Close Save Check

Distribution Percentage

 Click in the field under the header that says "General Ledger Account." Verify which G/L account with your financial

|                                 | Details   a st terma       | Ctey   Pasts   Da | okcate   Delete  |                              |             |        |                   |        |               |                       |           |                |                          |             | Filer St   | - |
|---------------------------------|----------------------------|-------------------|------------------|------------------------------|-------------|--------|-------------------|--------|---------------|-----------------------|-----------|----------------|--------------------------|-------------|------------|---|
|                                 | and the Product            | ct E Description  | Product Category | Product Category Description | Guarday     | Unt    | Test Price / Land | Per    | Currency      | Delivery Date         | failes    | Attachments    | Account Assignment       | Bern Status | Document?; | - |
|                                 | • 1                        | Chief             | 56000000         | FURIATURE                    | 1           | EA     | 0.00              | 1      | USD           | 0405/2018             | 1         | 1              | Cost Carter (1010200732) | In Process  | ECPO       |   |
|                                 | •                          |                   | SERVADAT         | SERVICE AGREEMENTS           | 1.000       |        | 0.00              | 1      | ¥50           | \$3/31/2018           |           | 8              |                          |             |            |   |
|                                 | •                          |                   | SERVADM7         | SERVICE AGREEMENTS           | 1.000       |        | 0.00              | 1      | U50           | 65/31/2018            | 8         | 8              |                          |             |            |   |
|                                 | •                          |                   | SERVAGHT         | SERVICE AGREEMENTS           | 1.000       |        | 0.00              | 1      | usp.          | 03/01/2010            | .9        | 8              |                          |             |            |   |
|                                 | •                          |                   | SERVAGNT         | SERVICE AGREEMENTS           | 1,000       |        | 0.00              | . 1    | 1/50          | 63/31/2010            | 2         | 1              |                          |             |            |   |
|                                 |                            |                   | SERVAGMT         | SERVICE AGREEMENTS           | 1.000       |        | 0.00              | . 1    | 850           | 03/31/2018            | 1         | 1              |                          |             |            |   |
|                                 |                            |                   | SERVAGMT         | SERVICE AGREEMENTS           | 1.000       |        | 0.00              | 1      | U\$D          | 63/31/2010            | 8         | 8              |                          |             |            |   |
|                                 | •                          |                   | SERVADAT         | SERVICE AGREEMENTS           | 1.000       |        | 0.00              | 1      | 1/50          | 03/31/2010            | 1         | 1              |                          |             |            |   |
|                                 | •                          |                   | SERVADIT         | SERVICE AGREEMENTS           | 1.000       |        | 0.00              | 1      | USD           | 63/31/2018            | 9         | 1              |                          |             |            |   |
|                                 | · ·                        |                   | SERVADAT         | SERVICE AGREEMENTS           | 1.000       |        | 6.00              | 1      | V50           | 03/31/2010            | 1         | 3              |                          |             |            |   |
|                                 |                            |                   |                  |                              |             |        |                   |        |               |                       |           |                |                          | Total Val   | ue 0.00    | 1 |
|                                 | TATIN Databa for Name      | Chair             |                  |                              |             |        |                   |        |               |                       |           |                |                          |             |            |   |
|                                 | TURN Parana in the         | Criat             |                  |                              |             |        |                   |        |               |                       |           |                |                          |             |            |   |
|                                 | Nem Data Acco              | unt Assignment    | Notes and Attact | Intents Delivery Address F   | Performance | # Loca | ten   Seurce      | m of S | isophy i Serv | vice Agents           | Appro     | al Process Ovi | eview.                   |             |            |   |
|                                 | Manifestion                |                   |                  |                              | Concernen   |        | a and Driving     |        |               |                       |           |                |                          |             |            |   |
|                                 | ANTINICASION .             |                   |                  |                              | Carrenty    |        | in and reading    |        | -             | IVA PER               | 100       |                |                          |             |            |   |
| De                              | tails for item 1 C         | hair              |                  |                              |             |        |                   |        |               |                       |           |                |                          |             |            |   |
|                                 |                            |                   |                  |                              |             |        | rune              |        |               | 899                   |           |                |                          |             |            |   |
| Item D                          | Account                    | Assignment        | Notes            | and Attachments              | Del         | 10     | et:               |        |               | 1 £A                  |           |                |                          |             |            |   |
|                                 | Account                    | Addigitition      | Hotes            | and Addennients              |             | ty:    |                   |        | 8.00          | 0 uso 🗂 P             | rice Unit | 1              |                          |             |            |   |
|                                 |                            |                   |                  |                              |             |        |                   |        | an Tax Fra    | -                     |           |                |                          |             |            |   |
| Identific                       | ation                      |                   |                  |                              |             | 18     | ecord             |        |               |                       | 102201    |                |                          |             |            |   |
|                                 |                            |                   |                  |                              |             |        | 899               |        |               |                       |           |                |                          |             |            |   |
| Item Type                       | e: í                       | Material •        | -                |                              |             | 100    | ivery             | M.D.L. |               |                       |           |                |                          |             |            |   |
|                                 | L                          |                   |                  |                              |             | - 0    | 100               | ry-cay | 1.162         |                       |           |                |                          |             |            |   |
| Product I                       | D: [                       |                   |                  |                              |             | - e.   | 5                 |        | 011           | 199-JHU Service       | Provider  |                |                          |             |            |   |
|                                 |                            |                   |                  |                              |             | 80.    | 000               | 1      |               | Storage               | Location  |                |                          |             |            |   |
| Descripti                       | on: *                      | Chair             |                  |                              | 1           | Las    | ator:             | 2      | 8             |                       |           |                |                          |             |            |   |
|                                 |                            |                   |                  |                              |             | 12     | -                 | 00     |               | PED John              | See.      |                |                          |             |            |   |
| Product (                       | Category:                  | 56000000          |                  | FURNITURE                    |             |        |                   |        |               | Address of the second |           |                |                          |             |            |   |
|                                 |                            |                   |                  |                              |             |        | ng Active         |        |               |                       |           |                |                          |             |            |   |
| Order as                        | Direct Material:           |                   |                  |                              |             | -      | e Required        |        |               |                       |           |                |                          |             |            |   |
|                                 |                            |                   |                  |                              |             |        | 10                | 0      |               |                       |           |                |                          |             |            |   |
|                                 |                            |                   |                  |                              |             |        |                   |        |               |                       |           |                |                          |             |            |   |
| -                               | Code:                      | JHEN D            | JOHNS HOP        | KINS ENTERPRISE              |             |        | 100               | 10773  | 95            |                       |           |                |                          |             |            |   |
| Company                         |                            |                   |                  |                              |             | rev.   | ec 📃              |        |               |                       |           |                |                          |             |            |   |
| Company                         |                            |                   |                  |                              |             | H      |                   | _      |               |                       |           |                |                          |             |            | - |
| Company<br>Supplier             | Product Number:            |                   |                  |                              |             |        |                   |        |               |                       |           |                |                          |             |            |   |
| Company<br>Supplier             | Product Number:            |                   |                  |                              |             |        |                   |        |               |                       |           |                |                          |             |            |   |
| Company<br>Supplier             | Product Number: [          |                   |                  |                              |             |        |                   |        |               |                       |           |                |                          |             |            |   |
| Company<br>Supplier<br>Organiza | Product Number: [<br>ation |                   |                  |                              |             |        |                   |        |               |                       |           |                |                          |             |            |   |

| Line Number . Pro                                                                                                    | duct E Description                               | and and and the                                                                  | man and it man and man another             |                                                                                                    |                                                                                                    |          |                               |                            |                                 |             |                           |                  |                 |
|----------------------------------------------------------------------------------------------------|--------------------------------------------------|----------------------------------------------------------------------------------|--------------------------------------------|----------------------------------------------------------------------------------------------------|----------------------------------------------------------------------------------------------------|----------|-------------------------------|----------------------------|---------------------------------|-------------|---------------------------|------------------|-----------------|
|                                                                                                    | The second second second                         | Product Category                                                                 | wonnic category cescription                | Guerny                                                                                                    | Une net Price / LA                                                                                                    | e Per    | Currency                      | Delivery Date              | factors.                        | Attachments | Account Assignment        | Bern Status      | Document?       |
| + 1                                                                                                    | Stat                                             | 56000000                                                                         | FURIETURE                                  | 1                                                                                                    | EA DI                                                                                                    | 1        | 930                           | 04/05/2018                 | 1                               | 1           | Cost.Carrier (1010200732) | at Process       | ECPO            |
| •                                                                                                    |                                                  | SERVAGNT                                                                         | SERVICE AGREEMENTS                         | 1.000                                                                                                    | 0.                                                                                                    | 6 1      | USD                           | \$3/31/2018                | 1                               | 1           |                           |                  |                 |
| •                                                                                                    |                                                  | SERVAOM7                                                                         | SERVICE AGREEMENTS                         | 1.000                                                                                                    | 01                                                                                                    | 0 1      | 850                           | 85/31/2018                 | 8                               | 8           |                           |                  |                 |
| •                                                                                                    |                                                  | SERVAGNT                                                                         | SERVICE AGREEMENTS                         | 1.000                                                                                                    | 0.1                                                                                                    | 0 1      | 1/50                          | 63/31/2010                 | 8                               | 1           |                           |                  |                 |
| •                                                                                                    |                                                  | SERVAGNT                                                                         | SERVICE AGREEMENTS                         | 1.000                                                                                                    | 0.1                                                                                                    | 0 1      | US0                           | 65/31/2010                 | 8                               | 1           |                           |                  |                 |
|                                                                                                    |                                                  | SERVAGMT                                                                         | SERVICE AGREEMENTS                         | 1.000                                                                                                    | 0.                                                                                                    | 0 1      | 1/50                          | 03/31/2010                 |                                 | 1           |                           |                  |                 |
| -                                                                                                    |                                                  | SERVAGMT                                                                         | SERVICE AGREEMENTS                         | 1,000                                                                                                    | 0.                                                                                                    | 0 1      | 050                           | 63/01/2010                 | 2                               | 1           |                           |                  |                 |
|                                                                                                    |                                                  | SERVAGUT                                                                         | SERVICE AGREEMENTS                         | 1.000                                                                                                    | 8                                                                                                    | 0 1      | 1/30                          | 83/31/2918                 | 8                               | -           |                           |                  |                 |
|                                                                                                    |                                                  | SERVAGMT                                                                         | SERVICE AGREEMENTS                         | 1.000                                                                                                    | 0.                                                                                                    | 0 1      | US0                           | 63/31/2010                 |                                 |             |                           |                  |                 |
| 1 A A A A A A A A A A A A A A A A A A A                                                                                                    |                                                  | SERVAGMT                                                                         | SERVICE AGREEMENTS                         | 1.000                                                                                                    | - 0.                                                                                                    | 0 1      | 1150                          | 83/31/2010                 | 1                               | 1           |                           |                  |                 |
| Ren Data Ar                                                                                                    | court Assignment                                 | Notes and Atlant                                                                 | ments Delvery Address                      | Performance                                                                                                    | Locator Sou                                                                                                    | ore of 2 | lupply / Serv                 | ice Agents                 | Approve                         | e Pocess Ov | even                      |                  |                 |
| Identification                                                                                                    |                                                  |                                                                                  |                                            | Currency,                                                                                                    | Values, and Pricin                                                                                                    |          |                               |                            |                                 |             |                           |                  |                 |
| Inter Tutter                                                                                                    | Material (w)                                     |                                                                                  |                                            | Order Quar                                                                                                    | ntty / Unit                                                                                                    |          |                               | A DE                       | ACH :                           |             |                           |                  |                 |
|                                                                                                    |                                                  |                                                                                  |                                            |                                                                                                    |                                                                                                    |          |                               | 221                        |                                 |             |                           |                  |                 |
| Product EL                                                                                                    | -                                                |                                                                                  | 10                                         | Ordered G                                                                                                    | sentity / Unit:                                                                                                    |          |                               | Ye:                        |                                 |             |                           |                  |                 |
| Product ID                                                                                                    | C.                                               |                                                                                  | a                                          | Open Guan                                                                                                    | aantiky / Unit:                                                                                                    |          |                               | 1 EA                       |                                 |             |                           |                  |                 |
| Product ID<br>Description: *                                                                                                    | Char                                             |                                                                                  |                                            | Open Guan<br>Price / Curr                                                                                                   | whith / Unit:                                                                                                    |          | 8.0                           | 1 KA                       | rice Unit                       | 1)          |                           |                  |                 |
| Product ID<br>Description: *<br>Product Category                                                                                                    | Char<br>(Stoppool)                               | [2] FURN                                                                         | ICI<br>Ture                                | Ordered Gu<br>Open Guen<br>Price / Curr                                                                                     | antity / Unit:                                                                                                    |          | 8.00                          |                            | rice Unit [                     | 1           |                           |                  |                 |
| Product D<br>Description: *<br>Product Category<br>Order as Desct Mater                                                                                                    | (Chair<br>(Marcoll)                              | 10 rues                                                                          | DI<br>Turke                                | Ordered Gu<br>Open Guen<br>Price / Curr<br>Tax / Amou<br>Tax in Amou                                                        | antity / Unit: [<br>thy / Unit: [<br>thrcy: [<br>star: Decent                                                                                                    | A.P 54   | 0.00<br>en Tax, Ere           |                            | rice Unit [<br>0 USD            | 1           |                           |                  |                 |
| Product D<br>Description: *<br>Product Category<br>Order as Desct Nater                                                                                                    | (Chair<br>(Second)                               | C rues                                                                           | Turke .                                    | Ordenet Gu<br>Open Guan<br>Price / Curr<br>Tax / Amou<br>Service Illa                                                       | antity / Unit: []<br>thy / Unit: []<br>thicy: []<br>nt: []<br>alter Record:                                                                                                    | A.P 14   | 0.0<br>0.00<br>He Tax, Exe    | 1 KA<br>1 KA<br>1000 (0) P | rice Unit [<br>e USD            | 1           |                           |                  |                 |
| Product ID<br>Description: *<br>Product Category<br>Order as Direct Nater<br>Company Code:                                                                                                    | Char<br>9600000<br># 0                           | i ruev                                                                           | DI<br>Ture                                 | Ordenet Gu<br>Open Guan<br>Price / Curr<br>Tax / Amou<br>Service an<br>Service an                                           | aenthy / Dont:                                                                                                    | AP 1a    | E OF                          | 1 KA                       | rice Unit [<br>e USD            | 1           |                           |                  |                 |
| Product D<br>Description: *<br>Product Category<br>Order es Desci Mater<br>Company Code:<br>Suggiter Product Num                                                                                                    | Char<br>Second<br>at                             | C FLAN                                                                           | D)<br>Turke                                | Ordened Gu<br>Open Guan<br>Price / Cum<br>Tax / Amou<br>Service IIIa<br>Service an<br>Delivery Da                           | antity / Unit: []<br>ety / Unit: []<br>ency: []<br>etc. []<br>alter Record:<br>alter Record:<br>alter Record:<br>alter Record: []                                                                                                    | AP 14    | 0.00<br>en Tax, Ere<br>0 (15) | 1 (A                       | rice Unit [<br>e uSD            | 1           |                           |                  |                 |
| Product D:<br>Description: *<br>Product Category<br>Order as Desct Mater<br>Caregory Code:<br>Suppler Product Num                                                                                                    |                                                  | 🔄 ruku                                                                           |                                            | Ordenet Gu<br>Open Guan<br>Price / Curr<br>Tax / Amou<br>Service III<br>Service ar<br>Delivery Da                           | andly / Unit:<br>ety / Unit:<br>ency:<br>et (<br>alter Record:<br>alt Delivery<br>de (<br>)                                                                                                    | A.P 5a   | 0.00<br>es Tax, Ere<br>0.00   | 1 (A                       | rice Unit [<br>0 USD            | <u>.</u>    |                           |                  |                 |
| Product D:<br>Description: *<br>Product Category<br>Order as Direct Mater<br>Company Code:<br>Suppler Product Num                                                                                                    |                                                  | C rues                                                                           |                                            | Ordened Gu<br>Open Guan<br>Price / Curr<br>Tax / Annu<br>Service at<br>Delivery Da                                          | Antiby / Unit: []<br>any / Unit: []<br>anto: []<br>atter Record: []<br>atter Record: []<br>att                                                                                                    | AP Sa    | es Tex, fee                   | 1 64<br>0 050 00 P         | rice Unit [<br>e USD            | 1           |                           |                  |                 |
| Attachments                                                                                                    | Char<br>Second<br>Person of at                   | Performance Lo                                                                   | of<br>nume<br>rune<br>cation Sources of    | Ordened Gu<br>Open Guen<br>Price / Curr<br>Tax / Amou<br>Service an<br>Delivery Da                                          | Antify / Unit: [ ]<br>any / Unit: [ ]<br>ang / Unit: [ ]<br>ang / ]<br>ang / ]<br>ang | AP 54    | s o<br>es Tax Lee<br>Approvi  | 1 EA                       | rice tine [<br>e usb            | - 1)<br>V   |                           |                  |                 |
| Product D<br>Description: *<br>Product Campany<br>Order as Direct Mater<br>Campany Code:<br>Sageler Product Nam<br>Attachments D D<br>v can dishribute the coo<br>ine Copy Passio                                     | ivery Address/                                   | Performance Lo<br>t centres<br>seece Spit                                        | cation Sources of Distribution Change A    | Ordered Gu<br>Open Guen<br>Price / Curr<br>Tax / Amou<br>Service at<br>Delivery Da<br>f Supply /                            | January / Unit: [<br>day / Unit: ]<br>ency: ]<br>ency: ]<br>date: Record:<br>ed Delivery<br>de: ]<br>/ Service Agents                                                                                                    | AP 54    | es Tex, Eren                  | nge (1) (A                 | rice Unit [<br>e USD            | t)<br>W     |                           | Fite             | r Setti         |
| Product D<br>Description = 1<br>Product Campany<br>Order as Detect Main<br>Campany Crists<br>Sapiler Product Num<br>Attrachments D<br>Com distribution the con<br>me Copy Passie<br>Se Account Assig<br>Account Assig | ivery Address/<br>to several cos<br>Duplicate Dr | Clinues<br>His Holkas Dra<br>Performance Le<br>Loentres<br>Hete Spit<br>Assign 1 | cation Sources of<br>Destribution Change / | Ordered Gu<br>Open Guan<br>Price / Curr<br>Tax / Arrow<br>Service at<br>Delivery Da<br>f Supply /<br>All terms<br>isignment | Antify / Unit: [ ]<br>any / Unit: [ ]<br>ency: [ ]<br>ency: [ ]<br>and Record: [ ]<br>and Delivery<br>os: [ ]<br>/ Service Agents<br>t Description                                                                                                    | AP ta    | Approvi                       | al Process O               | rice Unit [<br>e USD<br>verview | r)<br>v     | dger Description          | File<br>Business | r Setti<br>Area |

administrator, and then enter it in this field.

Helpful Hint

If you want to copy the G/L account number to all of the items in your cart, click "Copy" and "Change All Items" to apply the account number throughout the order.

Tem Over

- 7. Select a Supplier. Next, click the tab labeled "Sources of Supply/Service Agents" (also under "Details") and choose the animal supplier from the list provided. Then select "Assign Supplier." If you're not sure how to search for a supplier, there is a Job Aid called "Searching for a Vendor" that can help.
- 8. Check the Order. Your order is now complete. Click "Check" (either at the top or the bottom of the screen) to verify the order and make sure that no error messages appear at the top of the screen.

| B : | Supplier Number | Suppler Name                  |
|-----|-----------------|-------------------------------|
|     | 1000903         | ARCHER FARMS INC ARCHFARMS    |
| P   | 1001870         | BROWN FAMILY ENTERPRISES      |
|     | 1002013         | CALPER LIFE SCENCES           |
|     | 1002153         | CAROLINA BIOLOGICAL SUPPLY CO |
|     | 1002346         | CHARLES D SULLMAN CO          |

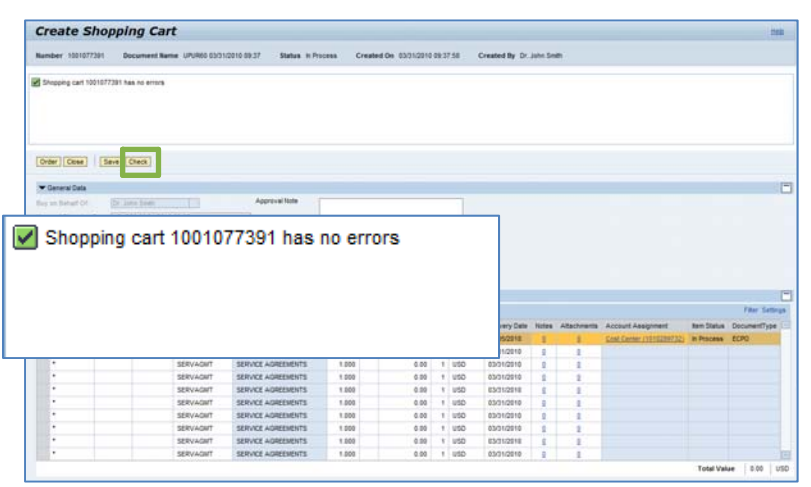

 Place the Order. Once you have verified the order, click "Order." You will see a message at the top of the screen that says "Actions performed successfully."

In addition, you will see a message in the box at the top of the screen that says that the shopping cart was ordered successfully.

When your order is complete, click "**Close**" to return to the Shopping Cart Home Page.

**10.Print Preview.** The "Print Preview" button will appear once you have placed the order. Always print a copy of your order just in case there is a problem finding the shopping cart later.

| amber 1001077201              | Document Name UPURIS 03/3                    | 1/2010 09:37 Status H Pro                                                                                                  | cess Creater | 4 De 03/31/2010                 | 09.3 | 7.58 | Created By Dr.                                                       | John Seit          | 9    |         |      |       |  |
|-------------------------------|----------------------------------------------|----------------------------------------------------------------------------------------------------|--------------|---------------------------------|------|------|----------------------------------------------------------------------|--------------------|------|---------|------|-------|--|
| Shoping carl 1001077          | 201 has no errors                            |                                                                                                    |              |                                 |      |      |                                                                      |                    |      |         |      |       |  |
| 1947) <mark>2047   5</mark> 8 | we Check                                     |                                                                                                    |              |                                 |      |      |                                                                      |                    |      |         |      |       |  |
| · General Data                |                                              |                                                                                                    |              |                                 |      |      |                                                                      |                    |      |         |      |       |  |
| es un Bahart Of               | Dr. Jone Seen                                | Approval Note                                                                                                    |              |                                 |      |      |                                                                      |                    |      |         |      |       |  |
|                               | 100-000 01/01/0010 00 17                     |                                                                                                    |              |                                 |      |      |                                                                      |                    |      |         |      |       |  |
| Shopping                      | cart "UPUR60                                 | 03/31/2010 0                                                                                                    | 9:37" w      | ith nur                         | nb   | er 1 | 1001077                                                              | 391                | orde | red suc | cess | fully |  |
| Shopping                      | ı cart "UPUR60                               | 03/31/2010 0                                                                                                    | 19:37" w     | vith nun                        | nb   | er 1 | 1001077                                                              | 7391               | orde | red suc | cess | fully |  |
| Shopping                      | cart "UPUR60                                 | 03/31/2010 0<br>SERVICE AGREEMENTS                                                                                         | 19:37" w     | vith nun                        | nb   | er 1 | 001077                                                               | /391               | orde | red suc | cess | fully |  |
| Shopping                      | servaar                                      | 03/31/2010 0                                                                                                    | 19:37" w     | vith nun<br>6.00<br>6.00        | nb   | er 1 | 0001077                                                              | 391<br>1           | orde | red suc | cess | fully |  |
| Shopping                      | servicer                                     | 03/31/2010 0<br>SERVICE ADREEMENTS<br>SERVICE ADREEMENTS<br>SERVICE ADREEMENTS                                             | 19:37" W     | oso<br>0.00<br>0.00<br>0.00     | nb   | er 1 | 001077                                                               | 391<br>1<br>1      | orde | red suc | cess | fully |  |
| Shopping                      | sevaar<br>sevaar                             | SKIVICE ADRESMENTS<br>SKIVICE ADRESMENTS<br>SKIVICE ADRESMENTS<br>SKIVICE ADRESMENTS                                       | 19:37" W     | ose<br>0.00<br>0.00<br>0.00     | nb   | er 1 | eboraste<br>ESG10516<br>ESG10516<br>ESG10516<br>ESG10516<br>ESG10516 | 391<br>8<br>8<br>9 | orde | red suc | cess | fully |  |
| Shopping                      | servicer<br>servicer<br>servicer<br>servicer | SSINCE ADMESSIONS<br>SSINCE ADMESSIONS<br>SSINCE ADMESSIONS<br>SSINCE ADMESSIONS<br>SSINCE ADMESSIONS<br>SSINCE ADMESSIONS | 19:37" W     | 000<br>000<br>000<br>000<br>000 | nb   | er 1 | 0001077<br>0001077<br>00010910<br>00010910<br>00010910<br>00010910   | 391<br>8<br>9<br>9 |      | red suc | cess | fully |  |

| Action perf                                                                                    | ormed successfully:                        | 1001077454             | r                        |               |             |                   |       |
|------------------------------------------------------------------------------------------------|--------------------------------------------|------------------------|--------------------------|---------------|-------------|-------------------|-------|
| Number 1001077454                                                                              | Document Name UPUR29 04/08/2010            | 14:34 Status Awa       | ting Approval Created Or | 04/08/2010 14 | 34:50 Creat | ed By Christina 1 | homas |
| Shopping cart "UPUR2                                                                           | 9 04/08/2010 14:34" with number 100107745  | 6 ordered successfully |                          |               |             |                   |       |
|                                                                                                |                                            |                        |                          |               |             |                   |       |
| Close Print Previe                                                                             | WRefresh                                   |                        |                          |               |             |                   |       |
| ▼ General Data                                                                                 |                                            |                        |                          |               |             |                   |       |
| Buy on Behalf Of:                                                                              | Christina Thomas                           | Approval Note          |                          |               |             |                   |       |
| Name of Shopping Cart:                                                                         | UPUR29 04/08/2010 14:34                    |                        |                          |               |             |                   |       |
| Default Settings:                                                                              | Set Values                                 |                        |                          |               |             |                   |       |
|                                                                                                |                                            |                        |                          |               |             |                   |       |
| Approval Process:                                                                              | Display / Edit Agents                      | Note to Supplier       |                          |               |             |                   |       |
| Approval Process:<br>Document Changes:                                                         | Display / Edit Agents<br>Display           | Note to Supplier       |                          |               |             |                   |       |
| Approval Process:<br>Document Changes:<br>Document Type:                                       | Display / Edit Agents<br>Display<br>ECPO   | Note to Supplier       |                          |               |             |                   |       |
| Approval Process:<br>Document Changes:<br>Document Type:                                       | Disclay / Edit Agentis<br>Disclay<br>ECPO  | Note to Supplier       |                          |               |             |                   |       |
| Approval Process:<br>Document Changes:<br>Document Type:<br>tem Overview<br>Details Add Item 2 | Dissiav / Edit Acenta<br>Dissiav<br>ECPO D | Note to Supplier       |                          |               |             |                   |       |

**11.Refresh!** On the Shopping Cart Home Page, click "Refresh." This is necessary to see the new order in your queue.

You're all done! Your ANPO order has been successfully entered in SAP.

| 2                                                                                                    | Welcome Roberca Rammel                            |                             |                                                                     | JOHN                     | IS HOP | KINS  |            |                   | tes               | 1   |
|----------------------------------------------------------------------------------------------------|---------------------------------------------------|-----------------------------|---------------------------------------------------------------------|--------------------------|--------|-------|------------|-------------------|-------------------|-----|
| MELSER: GA.3 SCC200                                                                                                    | ante INVReport Center Co. St.                     | Come                        | (Period Page                                                        |                          |        |       |            |                   |                   |     |
| Contraction of the local division of the local division of the loc | and I see a                                       |                             |                                                                     |                          | -      |       |            |                   |                   | -   |
|                                                                                                    |                                                   |                             |                                                                     |                          |        |       |            |                   |                   |     |
| Active Querters                                                                                                    |                                                   |                             |                                                                     |                          |        |       |            |                   |                   |     |
| Shopping Carts Cart<br>Confermations Last                                                                                                    | Theorem Internation Academ<br>Theorem Internation | Antonia (C)<br>C) Continues | Seen Carta (20) - Geen No. Contreaston (2)<br>on the Team Carta (2) |                          |        |       |            |                   |                   |     |
| Shopping Carts - Lost J                                                                                                    | Bays                                              |                             |                                                                     |                          |        |       |            |                   |                   |     |
| · Show Gues Orlana M                                                                                                    | etmance ]                                         |                             |                                                                     |                          |        |       |            |                   | Charton 9         |     |
| Water (Standard Vew)                                                                                                    | Oreste Shopping Cart                              |                             | ( ) ( ) ( ) ( ) ( ) ( ) ( ) ( ) ( ) ( )                             | er fremme   Retest   Epp | it a   |       |            |                   | film Set          | ŝ   |
| ES OCHANIN                                                                                                    | Dropping Cart Name                                | Line No.                    | Description                                                         | Orested On               | (day)  | LHE . | Fast Value | Tube Net Value    | 2Mat 1            |     |
| 100712225                                                                                                    | Paid Pens for Lab Managers                        | 1                           | Place? Precise(TM) VS Lapad In Pulle                                | 03030840151223           | 3      | PAC   | 15.30      | 10.90             | Aventria Aperovat |     |
|                                                                                                    |                                                   |                             |                                                                     |                          |        |       |            |                   |                   |     |
|                                                                                                    |                                                   |                             |                                                                     |                          |        |       |            |                   |                   |     |
|                                                                                                    |                                                   |                             |                                                                     |                          |        |       |            |                   |                   |     |
|                                                                                                    |                                                   |                             |                                                                     |                          |        |       |            |                   |                   |     |
|                                                                                                    |                                                   |                             |                                                                     |                          |        |       |            |                   |                   |     |
|                                                                                                    |                                                   |                             |                                                                     |                          |        |       |            |                   |                   |     |
|                                                                                                    |                                                   |                             |                                                                     |                          |        |       |            |                   |                   |     |
|                                                                                                    |                                                   |                             |                                                                     |                          |        |       |            | Last Petrace, #34 | 137919 153439 EST | 127 |

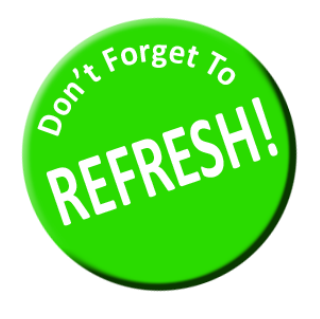

Always click "Refresh" when you get to the Shopping Cart Home Page to see your most recent orders. They will not appear until you have clicked "Refresh."

Ordering animals should have the same access as ordering supplies. Please read detailed information.

# ANY ADDITIONAL INFORMATION THAT YOU WANT RAR TO KNOW, PLEASE WRITE IT UNDER "APPROVAL NOTES" ON THE ANIMAL SHOPPING CART.

Housing area will be depending from your researchers. It is important to indicate the complete housing area (building, room # and suite # if any) when creating shopping carts.

**RAR Deadline**: Every Tuesdays at 5:00 P.M. and should be approved by your first level approver to arrive the following week.

### **Vendor information**:

Inotiv/Envigo arrives every Tuesdays except rabbits which arrive every Wednesdays Charles River arrives every Tuesdays and Wednesdays Jackson arrives every Mondays and Wednesdays ORDER BY AGE ONLY; WEIGHT WITH FEE. Archer Farms arrives every Mondays and Thursdays

Taconic Farms arrives every Tuesdays and Thursdays except holidays (change) Other vendors depending from their availability

Please follow the **guidelines and restrictions:** Do not use any templates to place an animal order. One shopping cart per vendor, per housing area, per protocol, per model number/stock number/ strain name, per delivery date. Sex should be separated by line items. Do not touch the "notes and attachments" and "delivery address/performance location" tabs. We change those tabs.

For Charles River Users, see below to create animal shopping cart: JHU Procurement Knowledge - Create SAP Shopping Cart User Guide - HopkinsSelect eMarketplace (Charles River Laboratories) (service-now.com)

**For other vendor users, see below to create animal shopping cart:** https://finance.jhu.edu/depts/procurement/training/docs/anpo.pdf See attached updated anpo guidelines

If you need additional information, please email: JHUANIMALRESOURCES@JHMI.EDU.

12/1/2023